## إجراءات تسليم الأصول وطريقة دفع الرسوم –

تبارك <mark>جامعة الدمام</mark> لجميع المقبولين في برامج التعليم عن بعد، ونود هنا الإعلان عن طريقة دفع الرسوم الدراسية وطريقة إرسال الوثائق المطلوبة إلى الجامعة ومن ثم إعادة إرسالها إلى الطلاب مره أخرى.

أولأ: سداد الرسوم الدر اسية:

- يتم سداد الرسوم الدراسية عن طريق الإيداع النقدي في حساب عمادة التعليم الإلكتروني والتعلم عن بعد لدى البنك الأهلي حساب رقم (05294329000110).
  - يتم احتساب الرسوم الدراسية على حسب عدد الساعات الدراسية لكل برنامج (تخصص) خلال الفصل الدراسي الواحد، وذلك على النحو التالي:
- تخصص الدر اسات الإسلامية: عدد الساعات المعتمدة للفصل الأول هو 20 ساعة، وسوف يتم احتساب 150 ريال للساعة الواحدة لتكون الرسوم الدر اسية للفصل الدر اسي الأول 3000 ريال. يضاف إلى ذلك مبلغ 500 ريال للساعة الواحدة التدريبية على أدوات التعلم عن بعد لمدة أسبوع عن طريق الإنترنت، بحيث يكون إجمالي ما يتم إيداعه في الحساب هو 3500 ريال.
- تخصص علم الاجتماع: عدد الساعات المعتمدة للفصل الأول هو 20 ساعة، وسوف يتم احتساب 150 ريال للساعة الواحدة لتكون الرسوم الدراسية للفصل الدراسي الأول 3000 ريال. يضاف إلى ذلك مبلغ 500 ريال رسوم الدورة التدريبية على أدوات التعلم عن بعد لمدة أسبوع عن طريق الإنترنت، بحيث يكون إجمالي ما يتم إيداعه في الحساب هو 3500 ريال.
- تخصص إدارة الأعمال: عدد الساعات المعتمدة للفصل الأول هو 16 ساعة، وسوف يتم احتساب 150 ريال للساعة الواحدة لتكون الرسوم الدراسية للفصل الدراسي الأول 2400 ريال. يضاف إلى ذلك مبلغ 500 ريال رسوم الدورة التدريبية على أدوات التعلم عن بعد لمدة أسبوع عن طريق الإنترنت، بحيث يكون إجمالي ما يتم إيداعه في الحساب هو 2900 ريال.
- تخصص التسويق: عدد الساعات المعتمدة للفصل الأول هو 16 ساعة، وسوف يتم احتساب 150 ريال للساعة الواحدة لتكون الرسوم الدراسية للفصل الدراسي الأول 2400 ريال. يضاف إلى ذلك مبلغ 500 ريال رسوم الدورة التدريبية على أدوات التعلم عن بعد لمدة أسبوع عن طريق الإنترنت، بحيث يكون إجمالي ما يتم إيداعه في الحساب هو 2900 ريال.

## ملاحظه: يجب إرسال سند التسديد مع الوثائق المطلوبة في الوقت المحدد

**ثانياً:** إرسال الوثائق

- على الطالب/الطالبة إرسال الوثائق الموضحة أدناه عبر أحد مكاتب البريد الممتاز المنتشرة في المملكة خلال الفترة من يوم الاحد الموافق 1434/10/18هـ إلى يوم الخميس الموافق 1434/10/29 هـ، مع ضرورة طباعة نسختين من نموذج إرسال الوثائق الأصلية (لطباعة النموذج اضغط هنا) وذلك لضمان سرعة إرسال الوثائق واستكمال إجراءات قبوله بالجامعة.
  - الوثائق المطلوب إرسالها هي كالتالي: سند تسديد الرسوم الدراسية.
    أصل شهادة الثانوية العامة.
    صورة من الهوية الوطنية للطلاب، أو صورة من كارت العائلة للطالبات.
  - ... ونؤكد على الطالب ضرورة الاحتفاظ بنسخة مصدقة (مختومة) من نموذج إرسال الوثائق الأصلية للبريد الممتاز وكذلك نسخة مصورة من سند إيداع الرسوم الدر اسية لدى البنك.
    - 4. طريقة إرسال الوثائق كالتالي:
  - إحضار الوثائق اللازمة للقبول والتقديم خلال الفترة المحددة أعلاه، وذلك من خلال مكاتب البريد الممتاز، حيث يمكن معرفة مواقع مكاتب البريد الممتاز من خلال الرابط الآتي:

http://www.sp.com.sa/arabic/ems/productsservices/pages/jamaee.aspx

- 2. الطلب من موظف البريد الملف الورقى اللازم لخدمة جامعي لوضع الوثائق بداخله.
- 3. تسليم موظف البريد الملف للتأكد من وتثائق الطالب, ومن ثم يقوم موظف البريد بإدخال الملف في المغلف البلاستيكي المخصص للخدمة، وإدخال نموذج التسليم المطبوع من موقع الجامعة في الجيب الجانبي من المغلف، وأخذ النسخة الأخرى من النموذج بعد ختمها من قبل موظف البريد إثباتا لاستلامه وثائق الطالب.
  - يقوم الموظف بإنهاء إجراءات الاستلام وتسليم الطالب إيصال الاستلام للوثائق.
- 5. تقوم الجامعة بإعادة إرسال أصل شهادة الثانوية العامة إلى الطالب، وسوف يتلقى الطالب اتصالا عبر البريد الإلكتروني أو عن طريق الجوال تفيد بوجود الشهادة في مكتب البريد.
  - 6. للاستعلام عن الملف يمكنك الدخول للرابط أدناه ووضع رقم الإرسالية الموجود في الجزء المسلم لك ( نموذج تسليم الوثائق ) من البريد الممتاز وهو رقم باركود من 14 خانة تبدأ بـ UDE وتنتهي بـ SA

حال الحاجة لأي استفسار يرجى الاتصال على خدمة العملاء للبريد الممتاز على الرقم الموحد (920001144)